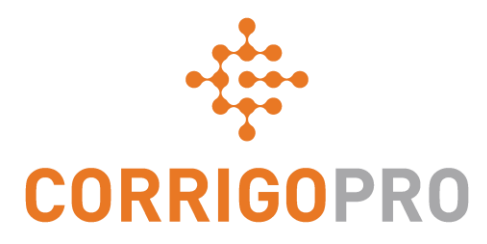

## Conectarse

### Registrarse y configurar su cuenta de Corrigo Pro

### En este tutorial, hablaremos de...

- Registrar una cuenta de CorrigoPro: diapositiva 3 6
- Verificar la dirección de correo electrónico: diapositiva 7
- Iniciar sesión en su cuenta: diapositiva 8
- Añadir el perfil de su compañía: diapositivas 9 10
- Seleccionar un área de servicio como zona inteligente: diapositivas 11 – 12
- Confirmar y finalizar el registro en CorrigoPro: diapositiva 13
- Confirmar el nombre y el número de teléfono móvil: diapositiva 14
- Invite a sus compañeros a Cru: diapositiva 15
- Configuración: diapositivas 16 19

## Invitación para registrarse

Recibirá un correo electrónico de invitación para registrar su compañía en CorrigoPro desde la dirección <u>connect@corrigo.com</u>

### **CORRIGOPRO**

Loren Webster le ha Invitado a unirse al equipo David's HVAC en CorrigoPro.

ACEPTAR LA INVITACIÓN

¿Necesita el enlace original? HTTPS://EMEA-DESKTOP.CORRIGOPRO.COM/HOME/

el equipo de asistencia técnica de CorrigoPro

emeasupport@corrigopro.com

Haga clic en el enlace "ACEPTAR LA INVITACIÓN " para empezar el proceso de registro.

### **Empezar a configurar la cuenta de CorrigoPro**

| CORRIGOPRO<br>DESKTOP                                                                             |                                   |                 | •      |
|---------------------------------------------------------------------------------------------------|-----------------------------------|-----------------|--------|
|                                                                                                   |                                   |                 |        |
| Unirse a CorrigoPro                                                                               | NOMBRE DE LA COMPAÑÍA             | Comercial Apolo |        |
| Introduzca el nombre de su compañía y su número de teléfono y haga clic en Buscar.                | N.º DE TELÉFONO DE LA<br>COMPAÑÍA | <b>•</b>        |        |
|                                                                                                   | PAÍS                              | Cualquiera      | •      |
| <b>Si ya tiene una cuenta existente de</b><br><b>CorrigoPro,</b> deje la sección del nombre de la | CÓDIGO POSTAL                     |                 |        |
| compañía y el código postal en blanco para<br>asegurarse de que su cuenta existente               |                                   |                 | BUSCAR |
| aparezca en la búsqueda.                                                                          |                                   | Haga clic en BU | SCAR.  |
| Si <b>no</b> tiene una cuenta de CorrigoPro todavía                                               | а,                                |                 |        |

número de teléfono y el código postal.

introduzca el nombre de su compañía, el

### Configurar su cuenta de CorrigoPro

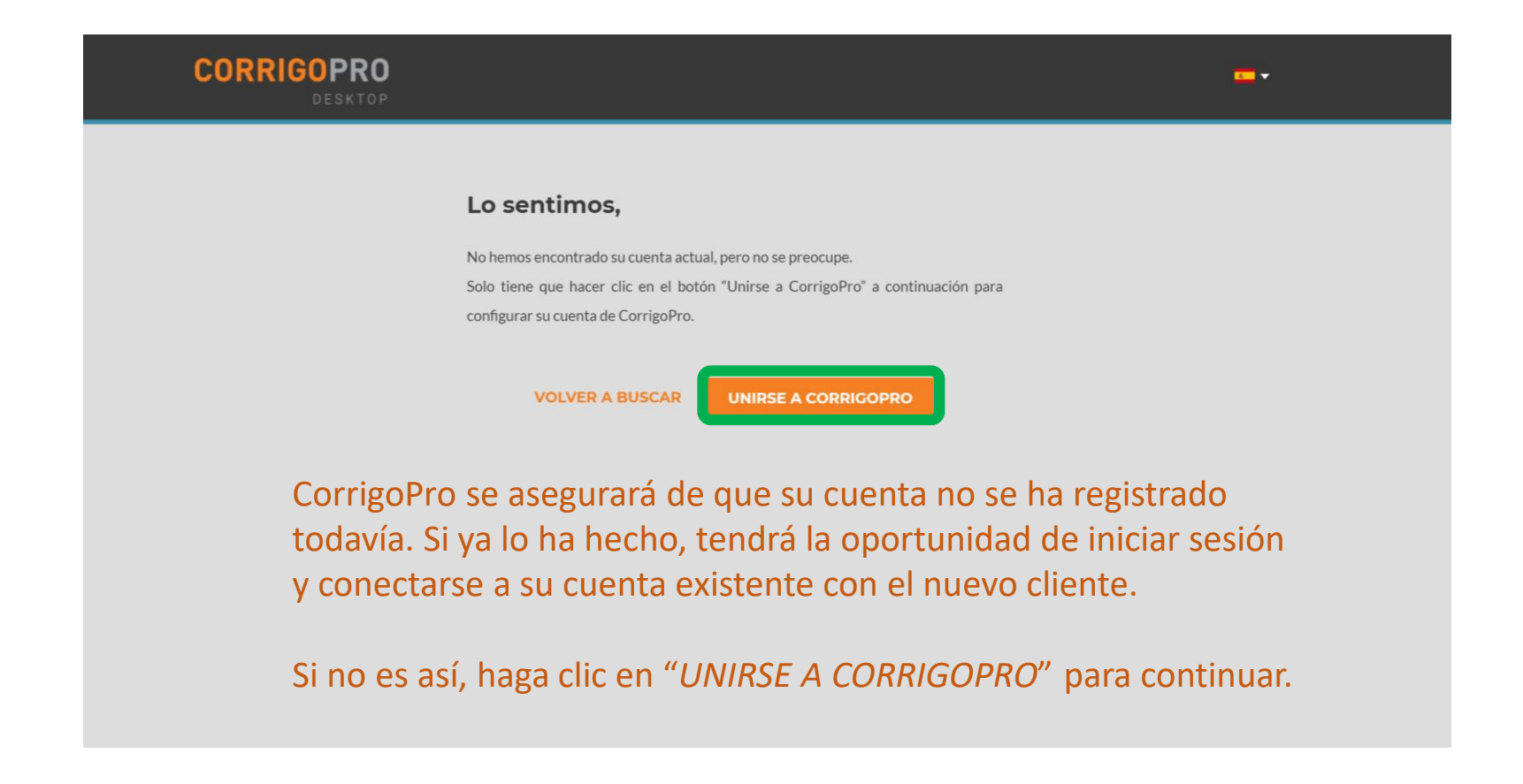

### Aparecerá la pantalla "Crear una cuenta de CorrigoPro"

#### Consejos para tener una contraseña segura

• No use menos de 8 caracteres

CORRIGOPRO

- Utilice una combinación de caracteres ingleses en mayúsculas y minúsculas y dígitos
- No use la misma contraseña que haya usado con nosotros anteriormente
- No use palabras comunes, su nombre, direcciones de correo electrónico u otra información personal que se pueda obtener con facilidad

Introduzca su dirección de correo electrónico y confírmela.

Introduzca su nombre y su número de teléfono móvil.

Cree una contraseña y confírmela.

#### Crear una cuenta de CorrigoPro

| CORREO ELECTRÓNICO              |                                                                                                    |
|---------------------------------|----------------------------------------------------------------------------------------------------|
| CONFIRMAR CORREO<br>ELECTRÓNICO |                                                                                                    |
| SU NOMBRE                       |                                                                                                    |
| SU NÚMERO DE TELÉFONO<br>MÓVIL  | <b>=</b> •                                                                                                 |
| CONTRASEÑA                      |                                                                                                    |
| CONFIRMAR CONTRASEÑA            |                                                                                                    |
|                                 | Al hacer clic en Registrar, confirmo que he<br>leído y acepto el documento de<br><b>CONDICIONES DE USO</b> |
|                                 | Volver <b>REGISTRARSE</b>                                                                                  |

A continuación, haga clic en "REGISTRARSE".

### Confirmar la dirección de correo electrónico

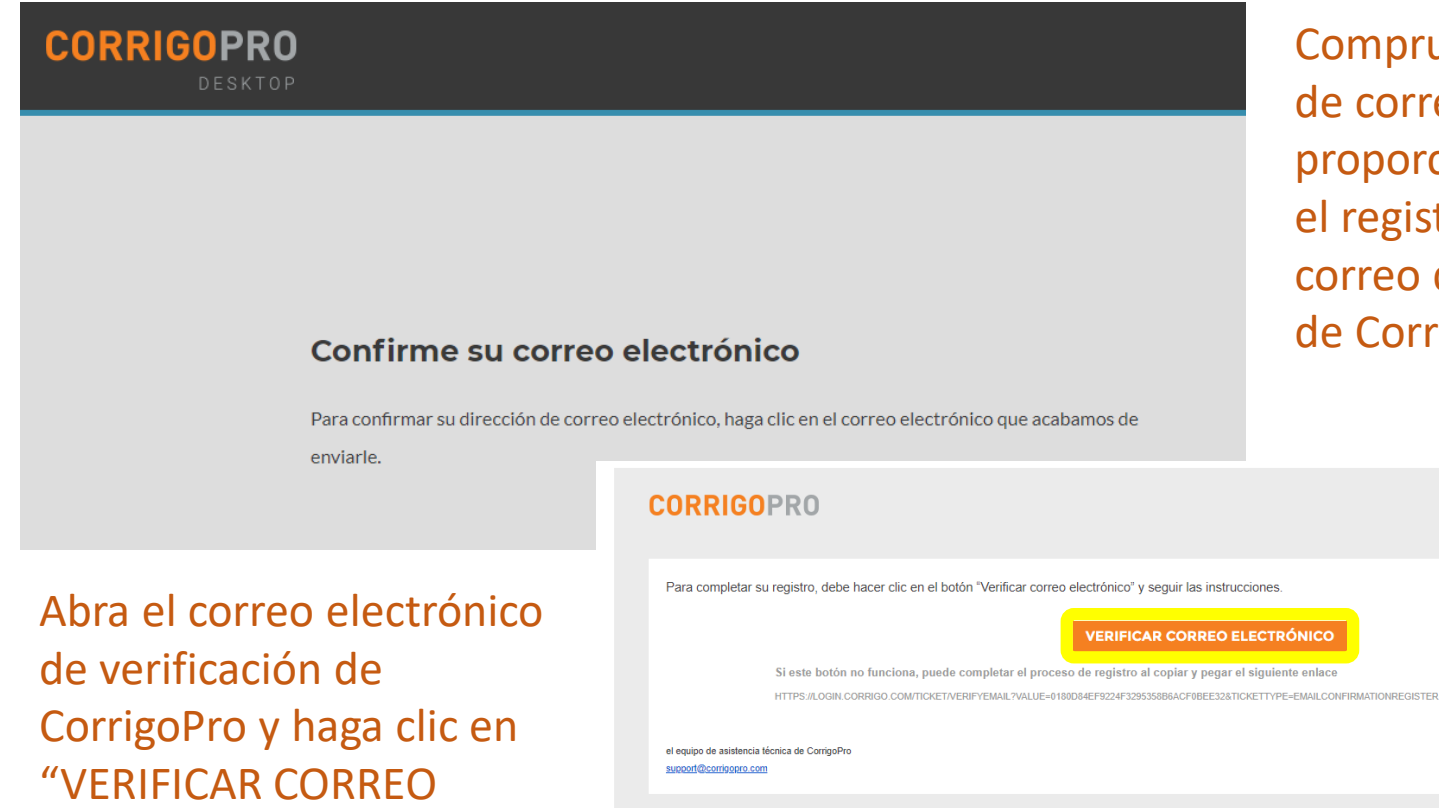

ELECTRÓNICO" para

continuar.

Compruebe la dirección de correo electrónico proporcionada durante el registro para ver el correo de verificación de CorrigoPro.

### Iniciar sesión en la versión de escritorio de CorrigoPro

Se le redirigirá a la página de inicio de sesión de la versión de escritorio de CorrigoPro para continuar con el registro de la cuenta.

| CORRIGOPRO<br>DESKTOP                                  |                                                   | <mark>. </mark> ▼ |
|--------------------------------------------------------|---------------------------------------------------|-------------------|
|                                                        |                                                   |                   |
| Introduzca su dirección de con electrónico verificada. | CORREO ELECTRÓNICO                                |                   |
| Introduzca su contraseña.                              | CONTRASEÑA                                        |                   |
| A continuación, haga<br>"INICIAR SESIÓN".              | Clicen INICIAR SESIÓN CHA OLVIDADO SU CONTRASEÑA? |                   |

# Añadir la información de su compañía

| CORRIGOPRO<br>DESKTOP                            |                             |
|--------------------------------------------------|-----------------------------|
|                                                  |                             |
| Acerca de su compañía                            |                             |
|                                                  |                             |
| NOMBRE DE LA COMPAÑÍA                            | Comercial Apolo             |
| UNA DESCRIPCIÓN BREVE DE SU EMPRESA              |                             |
|                                                  |                             |
|                                                  |                             |
|                                                  |                             |
| NÚMERO DE IDENTIFICACIÓN DEL CONTRIBUYENTE (TIN) |                             |
| FAX                                              | <b>-</b>                    |
| Desplácese hacia                                 | <b></b> ▼                   |
| abajo para seguir correo electrónico             | cp.comercialapolo@gmail.com |
| rellenando el perfil<br>de su empresa.           |                             |

# Añadir la información de su compañía

| Dirección de         | le la oficina principal:                                                |
|----------------------|-------------------------------------------------------------------------|
| c                    | CALLE 1                                                                 |
| c                    | CALLE 2                                                                 |
| c                    | CIUDAD                                                                  |
| P                    | PAÍS 🝞 España 🔻                                                         |
| PRO                  | OVINCIA                                                                 |
| CÓDIGO P             | POSTAL                                                                  |
| SERVICIO PRI         | Seleccionar uno                                                         |
|                      | Podrá seleccionar más después                                           |
| IDIOMA DE NOTIFICACI | CIÓN 🕜 Español (España) 🔻                                               |
|                      | Acepto las CONDICIONES DE USO y la POLÍTICA DE<br>PRIVACIDAD de Corrigo |
| A continuación, haga | a clic en "CONTINUAR".                                                  |
|                      |                                                                         |

### **Seleccionar zonas inteligentes**

Las zonas inteligentes son zonas geográficas predefinidas. Asegúrese de que selecciona zonas inteligentes que coincidan con su área de servicio.

#### COMPANY PROFILE

Julio Gomez 🔻 🛛 💶 🔻

#### Seleccionar zonas inteligentes de Corrigo

Seleccionar las zonas inteligentes de Corrigo es sencillo; solo tiene que seguir los pasos descritos a continuación para seleccionar su zona principal y cualquier zona adicional que necesite para que coincida con su área de cobertura.

Recordar:

- Su zona inteligente primaria (área de servicio)
- En países con varias zonas inteligentes, cada zona se puede personalizar en función del país o la ciudad para que coincida con su área de servicio.

Haga clic en "SIGUIENTE" para acceder a la lista de zonas inteligentes.

VOLVER

SIGUIENTE

## **Seleccionar zonas inteligentes**

### Seleccione las zonas inteligentes que coincidan con su área de servicio.

| Configurar zonas inteligentes                                                                                                    |                                                                                                    |
|----------------------------------------------------------------------------------------------------|----------------------------------------------------------------------------------------------------|
| País España    Spain usa la configuración simplificada de las zonas inteligentes, en la que una<br>única zona inteligente abarca el país entero.   España | Ha seleccionado 1 zonas inteligentes<br>España<br>Haga clic en el botón "Acepto" situado a continuación para confirmar<br>su selección y completar el proceso de configuración de las zonas<br>inteligentes. |
|                                                                                                    |                                                                                                    |

Una vez que su selección de zonas inteligentes coincidan con su área de servicio, haga clic en "ACEPTO".

### Confirmar y finalizar el registro en CorrigoPro

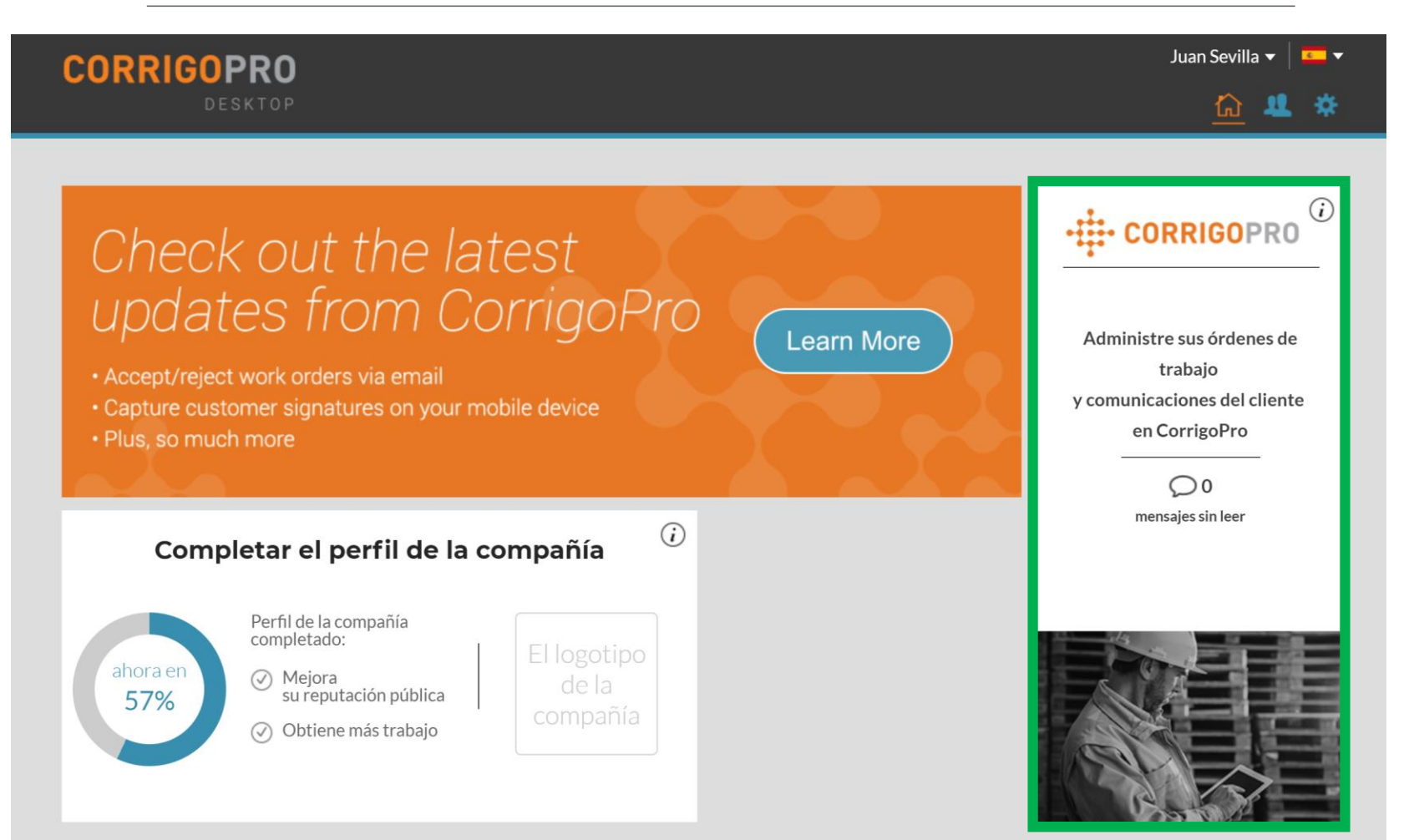

Su cuenta de la versión de escritorio de CorrigoPro se ha creado.

Haga clic en el mosaico de CorrigoPro para seguir los últimos pasos del registro.

# Confirmar el nombre y el número de teléfono

#### CORRIGOPRO

Juan Sevilla 🔻 🛛 💶 🔻

| MI NOMBRE CRU       Juan Sevilla         (Los clientes podrán ver su nombre Cru, así que escoja uno apropiado)         MI NÚMERO DE TELÉFONO MÓVIL                                        |  |
|----------------------------------------------------------------------------------------------------|--|
| (Los clientes podrán ver su nombre Cru, así que<br>escoja uno apropiado)<br>MI NÚMERO DE<br>TELÉFONO MÓVIL                                                                                |  |
| MI NÚMERO DE<br>TELÉFONO MÓVIL (971) 347-8601                                                                                                    |  |
|                                                                                                    |  |
| (Recibirá un mensaje con el enlace de descarga<br>de la aplicación móvil CorrigoPro. <b>Deje el</b><br>número de teléfono en blanco si no piensa usar<br>la aplicación móvil CorrigoPro.) |  |

Confirme o introduzca su nombre Cru, que es el nombre que desea que vean sus clientes.

Confirme o introduzca su número de teléfono móvil. Recibirá un mensaje de texto con un enlace de descarga de la aplicación móvil CorrigoPro. Se puede utilizar un teléfono fijo si no desea usar la aplicación móvil CorrigoPro. Haga clic en "UNIRSE A CRU" para completar su registro en CorrigoPro.

### Invite a sus compañeros a Cru

#### CORRIGOPRO

| Juan Sevilla 🔻 📔 | 6 |
|------------------|---|
|------------------|---|

| Invitar Cru                                               |          | ×       |
|-----------------------------------------------------------|----------|---------|
| <ul> <li>Escribir número de teléfono del invit</li> </ul> | ado      |         |
| CruLead                                                   |          |         |
|                                                           | CANCELAR | INVITAR |

Ahora que ha completado su registro en CorrigoPro, podrá empezar a invitar de forma inmediata a los administradores, expedidores, técnicos y otros miembros del personal a que se unan a su Cru mediante la aplicación móvil CorrigoPro.

Introduzca los números de teléfono móvil de hasta nueve miembros de su Cru.

Si lo prefiere, puede saltarse este paso e invitar a sus Crus más tarde; solo tiene que hacer clic en "INVITAR".

## El mosaico de CorrigoPro

|                                                                                                    | Julio Gomez 🔻 📔 🕶                                                                                                    |
|----------------------------------------------------------------------------------------------------|----------------------------------------------------------------------------------------------------|
|                                                                                                    | 👤 🏢 💽 😻 🧶 🗱 Todas las sucursales 🕶                                                                                                |
| Q Buscar chats     ESTADO: Cualquiera - ESTADO DE LA OT: Cualquie       EMEADEMO     Susureal: David's M/AC EN/CR Basian                                                                                                    | era • COMPLETAR ANTES DEL: Cualquiera • 📃<br>Ordenado por: Última fecha de actividad •                                            |
| <ul> <li>179-185 Great Portland Street</li> <li>179-185 Great Portland Street</li> <li>179-185 Great Portland Street, FI 4 &amp;<br/>5, London, W1W 5PL, GB</li> <li>EMEA DEMO</li> </ul>                                                    |                                                                                                    |
| EMEADEMO     Sucursal: David's HVAC ENGB Region     T79-185 Great Portland Street     179-185 Great Portland Street     179-185 Great Portland Street     179-185 Great Portland Street     S, London, W1W 5PL, GB     EMEADEMO     EMEADEMO | N <sup>®</sup> DE OT COW1040035 ABIERTA: EN PROGRESO URGENCE 14/03/2019<br>eit abgeschlossen haben, oder Pausieren, wenn Sie eine |
| EMEA DEMO     Sucursal: David's HVAC ENGB Region     179-185 Great Portland Street     179-185 Great Portland Street, FI 4 &     5, London, W1W 5PL, GB     Saul Welocalize                                                                  | N° DE OT COW1040034 COMPLETADO URGENCE 14/03/2019                                                                                 |
| EMEA DEMO     Sucursal: David's HVAC ENGB Region     Chesapeake     Chesapeake     t421 Kristina Way, Chesapeake, VA     23320-8917, US     Saul Welocalize                                                                                  | N: DE OT COW1230322 COMPLETADO SCHEDULED 13/03/2019                                                                               |
| CruChats por página: 5 👻 Mostrano                                                                                                    | do CruChats <b>26</b> de <b>30</b> de 77   << < 4 5 6 7 8 > >>                                                                    |
|                                                                                                    |                                                                                                    |

Esta es la página de inicio del CruChat, desde la que puede acceder a sus CruChats y órdenes de trabajo o acceder a las opciones de Configuración, Nuestro Cru, Nuestros subcontratistas y Nuestros clientes.

Las opciones de navegación se muestran mediante una serie de iconos en la parte superior de la pantalla.

Para empezar, haga clic en el icono "Configuración", representado por un engranaje.

### **¡ENHORABUENA!**

| ő | CORRIGOPRO                                                                         | Julio Gomez 🕶 া 🕶 🕶<br>Q 🏢 🏽 🗇 🧼 🥢 🗱 David's HVAC - ES region 🕶 |  |
|---|------------------------------------------------------------------------------------|-----------------------------------------------------------------|--|
|   | Q Buscar chats ESTADO: Cualquiera - ESTADO DE LA OT: Cualqu<br>No hay CruChats par | iera ▼ COMPLETAR ANTES DEL: Cualquiera ▼                        |  |
|   | CruChats por página: 5 ▼                                                           |                                                                 |  |

Ya se ha registrado en CorrigoPro y está todo listo para que empiece a recibir órdenes de trabajo.

Las opciones de navegación se muestran mediante una serie de iconos en la parte superior de la pantalla.

Para empezar, haga clic en el icono "Configuración", representado por un engranaje.

# **Configuración: Notificaciones**

En la sección de Configuración, puede establecer sus preferencias de notificaciones por correo electrónico.

| Configuración                                                                                                    |             | NOTIFI | CACIONES AVANZAD |
|----------------------------------------------------------------------------------------------------|-------------|--------|------------------|
| Puede recibir notificaciones por correo electrónico sobre actividades de sus sucursales cuando esté sir<br>Puede cancelar su suscripción o volver a suscribirse en cualquier momento. | o conexión. |        |                  |
|                                                                                                    |             |        |                  |
| ENVIAR NOTIFICACIONES POR CORREO<br>ELECTRÓNICO                                                                                                    |             |        |                  |
| ENVIAR NOTIFICACIONES POR CORREO<br>ELECTRÓNICO<br>Si desea recibir notificaciones por correo electrónico<br>cuando tenga la sesión cerrada que le avisen de los                      | Haga        |        | ACTIVADO         |

El sistema generará una alerta de correo electrónico cada 60 minutos para avisarle de cualquier detalle nuevo en una orden de trabajo que se le haya enviado, pero que aún no haya leído.

Haga clic en "AVANZADO" para ver las opciones financieras.

# Configuración avanzada

| NES AVANZADO |
|--------------|
|              |
| TVADO        |
| ACTIVADO     |
| ACTIVADO     |
| GUARDAR      |
|              |
|              |
|              |

# Preguntas

### Póngase en contacto con Corrigo a través del teléfono o la página web:

https://corrigopro.com/contactus/